# 電話機の概要

Cisco Unified Wireless IP Phone 7920 は、コンピュータで使用する同じ無線 LAN で音声通信を行うため 機能をすべて搭載した電話機です。この電話機を使用してコールの発信および受信、保留、転送、会 議コールの開設などの機能を使用できます。

この電話機を使用すると、基本的なコール処理機能に加えて、コール処理機能を拡張し生産性を高め ることができます。

設定に応じて、この電話機は次の機能をサポートします。

- 社内ディレクトリ番号への無線アクセス
- ネットワーク データ、XML アプリケーション、および Web ベースのサービスへのアクセス
- ユーザオプション Web ページを使用した、オンラインによる電話機の機能とサービスのカスタマ イズ

## ボタンとハードウェアについて

電話機のボタンとハードウェアを次の図に示します。

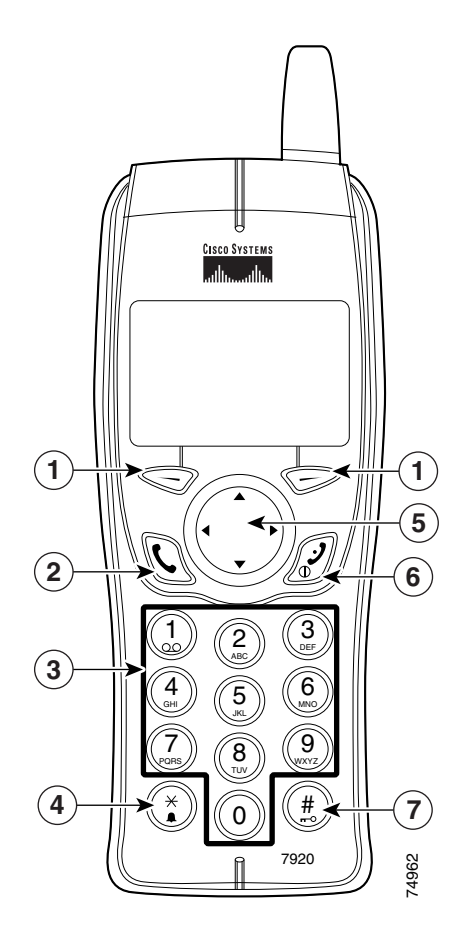

| _ |             |                                                                                       |  |
|---|-------------|---------------------------------------------------------------------------------------|--|
| 1 |             | 左のソフトキー:ソフトキーの上にあるラベルの項目を有効にします。                                                      |  |
|   | $\bigcirc$  | 右のソフトキー:ソフトキーの上にあるラベルの項目を有効にします。                                                      |  |
| 2 | C           | 応答/発信キー(緑色):コールに応答したり、番号をダイヤルしたりします。                                                  |  |
| 3 |             | 番号キー (0~9):番号と文字の入力に使用します。                                                            |  |
|   | 2           | 番号キー(2~9):押し続けると短縮ダイヤルホットキーが有効になります。                                                  |  |
| 4 | ×.          | アスタリスク(*)キー:呼出音モードとバイブレーション モードを切り替えます。                                               |  |
|   | U           | 大文字と小文字を切り替えます。P.48の「テキストの入力と編集」を参照してください。                                            |  |
| 5 |             | 矢印キー:ある機能から別の機能に移動します。このマニュアルでは、方向を示す矢<br>印として、▲、▼、◀、または▶を使用します。                      |  |
| 6 | <b>E</b>    | 電源 / 終了キー(赤色):電話機の電源をオンまたはオフにしたり、呼出音を無音にしたり、接続中のコールを終了したりします。P.26の「コールへの応答」を参照してください。 |  |
| 7 | <b>(#</b> ) | シャープ(#)キー:キーパッドのロックとロック解除を切り替えます。                                                     |  |
|   |             | テキスト入力時は特殊文字にアクセスできます。                                                                |  |

## 電話スクリーンの機能について

次の図は、アクティブなコールがなく、スタンバイ モードになっているときの電話のメイン画面の外 観を示しています。ステータス行には、現在のコール状態(たとえば、[オプション]など)について の情報が表示されます。

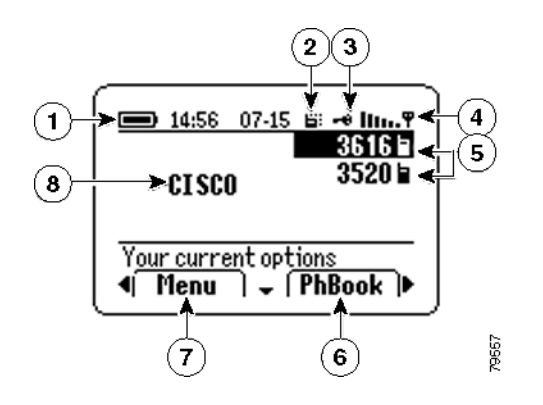

| 1 |              | バッテリ アイコン : バッテリの充電レベルを示します。                                                          |
|---|--------------|---------------------------------------------------------------------------------------|
| 2 |              | バイブレーションのアイコン : 電話がバイブレーション モードに設定されていること<br>を示します。                                   |
| 3 | -0           | キー ロック アイコン : キーパッドがロックされていることを示します。                                                  |
| 4 | lin.Ÿ        | 信号アイコン:信号の強度を示します。                                                                    |
| 5 | 3616<br>3520 | 内線番号:各電話回線を識別します。                                                                     |
| 6 | Ø            | 右ソフトキー ラベル : <b>[デンワチョウ]</b> または <b>[サービス]</b> が表示され、通話中は機能<br>またはアクション ソフトキーが表示されます。 |
| 7 |              | 左ソフトキー ラベル : <b>[メニュー]</b> を表示し、通話中は機能またはアクション ソフト<br>キーを表示します。                       |
| 8 | CISCO        | 初期画面メッセージ:電話の電源をオンにすると画面にテキストが表示されます。このテキストの内容は編集できます。P.60の「電話スクリーンのカスタマイズ」を参照してください。 |

## 機能ボタンとメニューについて

電話のボタンは電話機能へのショートカットとして使用できます。[メニュー] ソフトキーからは、設 定および電話機能の電話メニューにアクセスできます。

### 電話機のボタンの使用

電話機のキーパッドは、頻繁に使用される次の機能へのショートカットとして使用できます。

| 目的             | 操作                                                                               | 参照先または<br>問い合せ先 |
|----------------|----------------------------------------------------------------------------------|-----------------|
| 電話機のキー         | (ま)キーを押し続けます。画面に「キーロックオン」と表                                                      | P.62 の「キーパッド    |
| パッドのロック        | 示され、メイン画面の上側に 🛶 アイコンが表示されます。                                                     | の自動ロック設定」       |
| またはロック解<br>除   | ● キーを押し続けます。画面に「キーロックオフ?」と表示されます。OKを押すと ■ アイコンの表示が消えます。                          |                 |
| 呼出音モードと        | ③ キーを押し続けます。画面に「バイブレータオン」と                                                       | P.60 の「電話スクリー   |
| バイブレーショ        | 表示され、上部に 🔐 アイコンが表示されます。                                                          | ンのカスタマイズ」       |
| ン モードの切り<br>替え | 呼出音モードに切り替えるには、 (*) キーを押し続けます。<br>画面に「バイブレータ オフ」と表示され、 <b>=</b> : アイコンが消<br>えます。 |                 |
|                | デフォルトの設定は「呼出音モード」です。                                                             |                 |
| ボイス メッセー       | ① キーをしばらくの間押してから離します。電話機がボ                                                       | P.68 の「ボイス メッ   |
| ジの聞き取り         | イス メッセージ システムに接続されます。                                                            | セージへのアクセス」      |
| 短縮ダイヤル番        | 使用する短縮ダイヤル番号に対応する ②(または数字キー                                                      | P.49 の「短縮ダイヤ    |
| 号へのアクセス        | 2~9のいずれか)を押し続けます。                                                                | ル」              |
| コール中の音量        | ▲を押して、プライマリ回線のコールのスピーカ音量を調                                                       |                 |
| の変更            | 節します。                                                                            |                 |
| コールの音量の        | 1. [ボリューム] と表示されるまで、 ◀または ▶を押しま                                                  | P.54 の「ユーザ プロ   |
| 変更             | す。                                                                               | ファイルの設定の変       |
|                | 2. [ボリューム]を押してスピーカの音量画面にアクセス<br>します。                                             | 更」              |
|                | <ol> <li>3. 音量を上げる場合は▶を押し、下げる場合は◀を押します。</li> </ol>                               |                 |
|                | <ul> <li>べ注) 調節された音量の設定は、電話機の電源をオフにするまでそのままです。</li> </ul>                        |                 |

#### ヒント

電話機の電源をオフにした後もスピーカ音量の設定を維持するには、ユーザ プロファイルの音量設定 を変更する必要があります。P.54の「ユーザ プロファイルの設定の変更」を参照してください。

#### 電話メニューの使用

電話の機能と設定の電話メニューにアクセスするには、次の手順を実行します。

- 1. 電話メニューにアクセスするには、[メニュー] ソフトキーを押します。
- 2. 目的のメニューを表示するには、 ◀または ▶を押します。
- **3.** メニューのオプションを表示するには、**[センタク]**( 💬 を使用)を押します。
- 4. オプション間をスクロールするには、▲または▼を使用します。
- 「ディレクトリ」メニューの「タンシュクダイアル」などのメニューオプションを選択するには、 [タンシュクダイアル]にスクロールして[センタク]を押します。

メニューの使用方法の詳細については、次のリストを参照してください。

| メニュー        | 参照先または問い合せ先                |
|-------------|----------------------------|
| ディレクトリ      | P.45の「電話帳と短縮ダイヤルの使用方法」     |
| メッセージ       | P.68の「ボイス メッセージへのアクセス」     |
| デンワリレキ      | P.63の「履歴の使用」               |
| プロファイル      | P.52 の「電話機のプロファイルの使用」      |
| サービス        | P.71 の「Web での機能およびサービスの設定」 |
| デンワノセッテイ    | P.58 の「電話設定の使用」            |
| ネットワークノセッテイ | P.83の「電話管理データの表示」          |

## 電話機の設定

電話スクリーンおよび電話機は、柔らかく乾いた布で軽く拭きます。電話機に液体や粉がかからない ようにしてください。柔らかく乾いた布以外で拭くと、電話機の部品が汚れたり、故障したりする可 能性があります。

## 回線とコールの違いについて

ここでは、回線とコールの混同を避けるため、この2つの違いを説明します。

- 回線:電話をかける際に使用する電話番号に対応します。Cisco Unified Wireless IP Phone 7920 は、 6回線までサポートします。電話機に割り当てられた回線の数は、電話スクリーンの右側で確認し ます。割り当てられたディレクトリ番号と同じ数の回線を使用できます。
- コール:1回線で複数のコールをサポートできます。電話機は、回線あたり2つまでのコールの接続をサポートしますが、システム管理者は、ユーザの必要に応じてコール数を調整することができます。アクティブとなり得るコールは常に1つに限定されるので、他のコールはすべて自動的に保留状態になります。

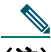

(注) 画面に表示できるのは、4つの回線またはコールだけです。それ以上の回線またはコールを表示するには、スクロールする必要があります。

### 回線とコールのアイコンについて

電話機には、回線とコールの状態を示すアイコンが表示されます。

| アイコン                  | 回線またはコールの<br>状態 | 説明                                                   |
|-----------------------|-----------------|------------------------------------------------------|
|                       | オンフック回線         | この回線には、コールアクティビティがありません。                             |
| <b>Б</b> <sup>2</sup> | 接続コール           | 通話相手に接続されている状態です。                                    |
| (6                    | 着信コール           | いずれかの回線でコールの呼出音が鳴っています。                              |
| ×                     | コールの保留          | コールが保留されています。 <b>P.27</b> の「コールの保留と復帰」を<br>参照してください。 |
| X                     | コール転送が有効        | プライマリ回線を転送しました。P.31の「すべてのコールの別の電話番号への転送」を参照してください。   |

## 機能のアベイラビリティについて

Cisco Unified Wireless IP Phone 7920 の操作方法および利用可能な機能は、お客様の社内で使用される コール処理エージェント、またお客様の社内の電話機サポート チームが電話機システムを設定した内 容により異なることがあります。このため、このガイドに記載されている機能の一部がお使いの電話 機システムで利用できない、または動作が異なる場合があります。操作方法や機能のアベイラビリティ の詳細については、お客様の社内のサポートデスクまたはシステム管理者にお問い合せください。